# Intersightプライベート仮想アプライアンスのイ ンフラストラクチャとサーバファームウェアを Intersightマネージドモードでアップグレードし ます。

## 内容

| <u>はじめに</u>                  |
|------------------------------|
| <u>前提条件</u>                  |
| <u>要件</u>                    |
| <u>使用するコンポーネント</u>           |
| <u>背景説明</u>                  |
| <u>設定</u>                    |
| <u>はじめる前に</u>                |
| <u>ファブリックインターコネクトアップグレード</u> |
| <u>サーバアップグレード</u>            |
| <u>確認</u>                    |
| 関連情報                         |

# はじめに

このドキュメントでは、プライベート仮想アプライアンス(PVA)上のUCSドメインおよびサーバ のアップグレードプロセスについて説明します。

### 前提条件

#### 要件

次の項目に関する知識があることが推奨されます。

- Intersight Managed Mode(IMM)に関する一般的な知識と知識。
- Intersightプライベート仮想アプライアンス(PVA)について

使用するコンポーネント

このドキュメントの情報は、次のソフトウェアとハードウェアのバージョンに基づいています。

- ・ Cisco UCS 6454 54ポートファブリックインターコネクト、ファームウェア4.2.3(d)
- Cisco UCS B200 M5ブレードサーバ、ファームウェア4.2.1(a)

このドキュメントの情報は、特定のラボ環境にあるデバイスに基づいて作成されました。このド

キュメント内で使用されているデバイスはすべて、クリアな設定(デフォルト)から作業を始め ています。本稼働中のネットワークでは、各コマンドによって起こる可能性がある影響を十分確 認してください。

#### 背景説明

プライベート仮想アプライアンス(PVA)は、仮想マシンにカプセル化されたCisco Intersightプラットフォームのオンプレミスバージョンです。インフラストラクチャ管理や自動化など、クラウドベースのIntersightサービスと同じ機能と利点をプライベートネットワーク内で提供します。これは、厳格なコンプライアンスや規制要件を持つ組織など、高レベルのデータセキュリティを必要とする組織のニーズを満たします。

PVA環境向けのソフトウェアバンドルパッケージはIntersightに保存され、Intersightアプライアン スアカウントからダウンロードできます。

#### 設定

はじめる前に

アカウントを設定するには、このリンクに移動します:<u>アプライアンスアカウントの作成。</u> 手順に従ってライセンス契約に同意し、ライセンス契約のアカウント名を作成します。

ファブリックインターコネクトアップグレード

ステップ1: Applianceアカウントを作成したら、Software Downloads > Software Catalog > Firmwareの順に移動します。

移動するファームウェアバージョンを探します。名前をクリックします。

# 🔎 ヒント:名前の列を展開して、デバイスのモデルとバージョンを確認します。

| ≡ deale Intersight #8                                              | System 🗸                                                 |                                    |                                       |            | Q Search                                    | 0       | ۹ |
|--------------------------------------------------------------------|----------------------------------------------------------|------------------------------------|---------------------------------------|------------|---------------------------------------------|---------|---|
|                                                                    |                                                          |                                    |                                       |            |                                             |         |   |
| 🗄 Software Downloads                                               | A Only one user with the Account Administrator role exis | its. To reduce user management, co | onfiguration and security risks, it's | strongly   |                                             |         |   |
| Settings                                                           | recommended to add at least one more Account Adm         | nistrator. Go To Users             |                                       |            |                                             |         |   |
|                                                                    |                                                          |                                    |                                       |            |                                             |         |   |
| Admin ^                                                            | Software Downloads                                       |                                    |                                       |            |                                             |         |   |
| Audit Logs                                                         | Utility) must be downloaded from                         | Central                            | other software at                     | Center     |                                             |         |   |
| Sessions                                                           |                                                          |                                    |                                       |            |                                             |         |   |
|                                                                    | * All Downloads Appliance HyperFlex UCS Director         | Firmware  IKS +                    |                                       |            |                                             |         |   |
|                                                                    |                                                          |                                    |                                       |            | G Export 320 items found 50 v per page      | <1 of 7 |   |
| (New) Command Palette                                              | Name :                                                   | Type :                             | Version :                             | Size       | : Description : Release Date                |         |   |
| Navigate Intersight with Ctrl+K or go<br>to Help > Command Palette | intersight-ucs-server-410c-m7.5.2.0.230092.bin           | Firmware                           | 5.2(0.230092)                         | 707.5 MIB  | Cisco Intersight Server Bundle Nov 15, 2023 |         | ÷ |
|                                                                    |                                                          | Firmware                           | 5.2(0.230092)                         | 710.4 MIB  | Cisco Intersight Server Bundle Nov 15, 2023 |         |   |
|                                                                    |                                                          | Firmware                           | 4.3(2.230129)                         | 1784.3 MiB | Cisco Intersight Infrastructur Nov 15, 2023 |         |   |
|                                                                    |                                                          | Firmware                           | 4.3(2.230129)                         | 1743.6 MiB | Cisco Intersight Infrastructur Nov 15, 2023 |         |   |
|                                                                    |                                                          | Firmware                           | 5.2(0.230092)                         | 608.8 MIB  | Cisco Intersight Server Bundle Nov 15, 2023 |         |   |
|                                                                    |                                                          | Firmware                           | 5.2(0.230100)                         | 566.6 MIB  | Cisco Intersight Server Bundle Nov 15, 2023 |         |   |
|                                                                    |                                                          | Firmware                           | 5.2(0.230100)                         | 583.1 MIB  | Cisco Intersight Server Bundle Nov 15, 2023 |         |   |
|                                                                    |                                                          | Firmware                           | 5.2(0.230100)                         | 583.1 MIB  | Cisco Intersight Server Bundle Nov 15, 2023 |         |   |
|                                                                    |                                                          | Firmware                           | 4.3(2.230270)                         | 826.5 MIB  | Cisco Intersight Server Bundle Nov 15, 2023 |         |   |
|                                                                    |                                                          | Firmware                           | 4.3(2.230270)                         | 805 MIB    | Cisco Intersight Server Bundle Nov 15, 2023 |         |   |
|                                                                    |                                                          | Firmware                           | 4.3(2.230270)                         | 724.2 MiB  | Cisco Intersight Server Bundle Nov 15, 2023 |         |   |
|                                                                    |                                                          | Firmware                           | 4.3(2.230270)                         | 712 MiB    | Cisco Intersight Server Bundle Nov 15, 2023 |         |   |

ステップ 2:新しいウィンドウで、パッケージに関するより詳細な情報を確認できます。これが 必要なものであることを確認します。Downloadボタンをクリックします。この例では、Fabricの アップグレードは4.3.2用です。

| ≡                  | ilitiliti Intersight                                                            | System                                                |                                                                                                    |                                                                                  |                                                       |                                                                                                    | Q Search                                | ଡ           |  |
|--------------------|---------------------------------------------------------------------------------|-------------------------------------------------------|----------------------------------------------------------------------------------------------------|----------------------------------------------------------------------------------|-------------------------------------------------------|----------------------------------------------------------------------------------------------------|-----------------------------------------|-------------|--|
| -                  | Software Downloads<br>Settings                                                  | ▲                                                     | Only one user with the Account Adminis<br>recommended to add at least one more                                              | trator role exists. To reduce user managen<br>Account Administrator. Go To Users | nent, configuration and security risks, it's strongly |                                                                                                    |                                         |             |  |
| •                  | Admin ^<br>Audit Logs                                                           | ← Soft                                                | - Software Downloads<br>LICS-intersight-infra-4gfi.4.3.2.230129.bin                                                         |                                                                                  |                                                       |                                                                                                    |                                         |             |  |
| Nev<br>Nav<br>to H | Sessions Command Palette Sate Intersignt with CitH K or go ep > Command Palette | De<br>Nar<br>ucs<br>Typ<br>Firr<br>4.3<br>Size<br>Nov | tails<br>me<br>-intersight-infra-4gfl.4.3.2.23012<br>mware<br>sion<br>(2.230129)<br>8<br>3.6 MIB<br>ease Date<br>r 15, 2023 | Information Description Cisco Intersight Infrastructure Bundle                   |                                                       | Checksum Information<br>SHA512<br>bd8388ca0f4cb4ecaed24789cad0b<br>MD5<br>67cd17be14af7281c8c11e157f029cc | vde1f0777aed97f8dd043ef1cdffe4533<br>)0 | kc053577b7_ |  |

ステップ 3 : ダウンロードが完了したら、ブラウザでタブを開き、プライベート仮想アプライア ンスにログインします。

Admin > Software Repository > Software Filesの順に移動します。このタブでは、アップグレード 可能なパッケージのリストを表示し、Upload Softwareをクリックします。

| ≡ | cisco Intersight                | ADMIN > Sof    | tware Repository |                |      |                 |              | 🗘 🗖 3 🗛 6 | ß           | \$2     | Q,         |         |            | admin 🔬  |
|---|---------------------------------|----------------|------------------|----------------|------|-----------------|--------------|-----------|-------------|---------|------------|---------|------------|----------|
|   | Chassis<br>Fabric Interconnects | Firmware Links | Software Files   | OS Image Links | SCUI | Links OS Config | uration File | 15        |             |         |            |         | Upload     | Software |
|   | HyperFlex Clusters              |                | Q Add Filter     |                |      |                 |              |           | 0 items fou | nd 10 · | v per page | ০ হি সি | of 0 D D   | 10       |
| × | CONFIGURE ^                     | Name           |                  |                |      | Description     |              | Туре      |             | Version |            | Size    |            |          |
|   | Profiles                        |                |                  |                |      |                 |              |           |             |         |            |         |            |          |
|   | Templates                       |                |                  |                |      |                 |              |           |             |         |            |         |            |          |
|   | Policies                        |                |                  |                |      |                 |              |           |             |         |            |         | l [ ] 0 of |          |
|   | Pools                           |                |                  |                |      |                 |              |           |             |         |            |         |            |          |
| ø | ADMIN ^                         |                |                  |                |      |                 |              |           |             |         |            |         |            |          |
|   | Targets                         |                |                  |                |      |                 |              |           |             |         |            |         |            |          |
|   | Software Repository             |                |                  |                |      |                 |              |           |             |         |            |         |            |          |
|   | Tech Support Bundles            |                |                  |                |      |                 |              |           |             |         |            |         |            |          |
|   |                                 |                |                  |                |      |                 |              |           |             |         |            |         |            |          |

ステップ4:Fabric Interconnectのパッケージを参照してアップロードします。

| ≡ | cisco Intersight     | ADMIN > Software Repository > | Software Files > Upload | l                                                  | Ç ■3▲6   [                                                       | בא   £                                    | ۹,             | <b>0</b> | admin 🖉 |
|---|----------------------|-------------------------------|-------------------------|----------------------------------------------------|------------------------------------------------------------------|-------------------------------------------|----------------|----------|---------|
|   | Chassis              | ☑ Progress                    |                         |                                                    | Step 1                                                           |                                           |                |          |         |
|   | HyperFlex Clusters   | 1 Upload Software             |                         |                                                    | Upload Softwa<br>Upload from local man<br>appliance installation | r <b>e</b><br>chine or specify t<br>file. | he path to the |          |         |
| × | CONFIGURE ^          |                               |                         |                                                    |                                                                  |                                           |                |          |         |
|   | Profiles             |                               |                         | <ul> <li>You can down<br/>Appliance Por</li> </ul> | nload the required softwa<br>rtal. To log in to your Priv        | are from your Priv<br>ate Appliance Ac    | rate<br>count, |          |         |
|   | Templates            |                               |                         | click here                                         |                                                                  |                                           |                |          |         |
|   | Policies             |                               |                         | Local Ma                                           | achine                                                           | Network Sha                               | re             |          |         |
|   | Pools                |                               |                         |                                                    | No File Selected                                                 |                                           |                |          |         |
| ģ | ADMIN ^              |                               |                         |                                                    |                                                                  |                                           |                |          |         |
|   | Targets              |                               |                         |                                                    |                                                                  |                                           |                |          |         |
|   | Software Repository  |                               |                         |                                                    |                                                                  |                                           |                |          |         |
|   | Tech Support Bundles |                               |                         |                                                    |                                                                  |                                           |                |          |         |
|   |                      | Cancel                        |                         |                                                    |                                                                  |                                           |                |          | Finish  |

## ステップ 5 : マップされたら、Finishボタンをクリックします。

| ≡ | cisco Intersight     | ADMIN > Software Repository > | Software Files > Upload | φ                                 | 3 🔺 6                                                   | ☑ 41                                        | Q.              | ٢ | 0      | admin 🔔 |
|---|----------------------|-------------------------------|-------------------------|-----------------------------------|---------------------------------------------------------|---------------------------------------------|-----------------|---|--------|---------|
|   | Chassis              | œ Progress                    |                         |                                   | Step 1                                                  |                                             |                 |   |        |         |
|   | HyperFlex Clusters   | 1 Upload Software             |                         |                                   | Upload Soft<br>Upload from local<br>appliance installat | ware<br>machine or specify<br>ion file.     | the path to the |   |        |         |
| × | CONFIGURE ^          |                               |                         |                                   |                                                         |                                             |                 |   |        |         |
|   | Profiles             |                               |                         | You can downlo<br>Appliance Porta | oad the required sol<br>al. To log in to your           | ftware from your Pri<br>Private Appliance A | vate<br>ccount, |   |        |         |
|   | Templates            |                               |                         | click here                        |                                                         |                                             |                 |   |        |         |
|   | Policies             |                               |                         | Local Mac                         | thine                                                   | Network Sh                                  | are             |   |        |         |
|   | Pools                |                               |                         | Browse                            | Selected File up                                        | s-intersicht-infra-4                        | nf_ oo∣x        |   |        |         |
| ø | ADMIN ^              |                               |                         |                                   | ochecked File Ot                                        | o mengin mino si                            |                 |   |        |         |
|   | Targets              |                               |                         |                                   |                                                         |                                             |                 |   |        |         |
|   | Software Repository  |                               |                         |                                   |                                                         |                                             |                 |   |        |         |
|   | Tech Support Bundles |                               |                         |                                   |                                                         |                                             |                 |   |        |         |
|   |                      | Cancel                        |                         |                                   |                                                         |                                             |                 |   | Finisl | h       |

手順6:アラートボタンの左側にあるアイコンで進行状況を確認できます。

Software Filesタブで、ダウンロードが使用可能であることを確認します。必要に応じてページを 更新します。

| ≡ | dialla Intersight    | ADMIN > Software Repository                                                   | ଟ୍ଟ ୍ଟ୍ 🖸 🔿 admin 🚨                                                                                 |
|---|----------------------|-------------------------------------------------------------------------------|----------------------------------------------------------------------------------------------------|
|   | Chassis              | Firmware Links Software Files OS Image Links SCU Links OS Configuration Files | File Upload ×                                                                                       |
|   | Fabric Interconnects | * All Firmware Links 🗇 +                                                      | <ul> <li>ucs-intersight-infra-4gfi.4.3.2.2301 1743.6 MiB 1%<br/>Software Repository List</li> </ul> |
|   | HyperFlex Clusters   |                                                                               |                                                                                                    |
| × | CONFIGURE ^          | File Name : Version : Supported Models File Location                          |                                                                                                    |
|   | Profiles             |                                                                               |                                                                                                    |
|   | Templates            |                                                                               |                                                                                                    |
|   | Policies             |                                                                               |                                                                                                    |
|   | Pools                |                                                                               |                                                                                                    |
| ē | ADMIN ^              |                                                                               |                                                                                                    |
|   | Targets              |                                                                               |                                                                                                    |
|   | Software Repository  |                                                                               |                                                                                                    |
|   | Tech Support Bundles |                                                                               |                                                                                                    |
|   |                      |                                                                               |                                                                                                    |

手順 7: Operate > Fabric Interconnectsの順に移動します。アップグレードするデバイスを選択 します。アップグレードするクラスタに属するFabric Interconnect(FI)をクリックします。

| ≡          | cisco Intersight     | OPERATE > Fabric Interconnects      | 🗘 🖬 3 🔺 6 🛛 🗹            | <b>약</b> 치 약, (3) ⑦ admin 요          |
|------------|----------------------|-------------------------------------|--------------------------|--------------------------------------|
| <u>00o</u> | MONITOR              | * All Fabric Interconnects ③ +      |                          |                                      |
| Ŷ          | OPERATE ^            | I Add Filter                        | 🕒 Export 2 iter          | ms found 4 ∽ per page K < 1 of 1 ≥ > |
|            | Servers              | Health Connection 🕅 Bundle Ve       | rsi NX-OS Version Models |                                      |
|            | Chassis              | Oritical 1                          |                          | - 4454 2                             |
|            | Fabric Interconnects | •Warning 1                          |                          |                                      |
|            | HyperFlex Clusters   | Name : Health : Model               | Bundle Version UCS Do    | main Profile Ports                   |
| ×          | CONFIGURE ^          | ESPUCSDOM01-X FI-A A Warning UCS-FI | -6454 IMM_VF             | Total Used Available                 |
|            | Profiles             | ESPUCSDOM01-X FI-B Critical UCS-FI  | 6454 IMM_VF              | × 54 7 47 ···                        |
|            | Templates            |                                     |                          | জব 1 of1 ১সি                         |
|            | Policies             |                                     |                          |                                      |
|            | Pools                |                                     |                          |                                      |
| ģ          | ADMIN ^              |                                     |                          |                                      |
|            |                      |                                     |                          |                                      |

ステップ8:正しいFabric Interconnectを選択していることを確認します。

[詳細]タブでは、ピアスイッチ、管理IP、現在のバージョンなどの一般情報を確認できます。

ステップ 9 : Actionボタンに移動します。それをクリックすると、いくつかのオプションが表示 され、Upgrade firmwareを選択します。

| ≡ | راندانه<br>دisco Intersight                 | OPERATE > Fabric Interconnects > ESPU                                         | CSDOM01-X FI-A                          | ঢ় 🛚 ३ ▲ ৫ 🛛 🖓 🛛 📢               | Q,           | 🔅 🕜 admin 🕰                 |
|---|---------------------------------------------|-------------------------------------------------------------------------------|-----------------------------------------|----------------------------------|--------------|-----------------------------|
|   | Chassis                                     | General Inventory Connections U(                                              | S Domain Profile                        |                                  |              | Actions 🗸                   |
|   | Fabric Interconnects                        | Details                                                                       | Properties                              |                                  | Events       | Open TAC Case               |
|   | HyperFlex Clusters                          | Health 🛛 🔺 Warning                                                            | UCS-FI-6454                             | Front View Rear View             | + Alarms 2   | Upgrade Firmware            |
| × | CONFIGURE ^                                 | Name ESPUCSDOM01-X FI-A                                                       |                                         | inter statementation and and and | + Advisories | Replace UCS Domain          |
|   | Profiles                                    | Peer Switch ESPUCSDOM01-X FI-E<br>Model UCS-FI-6454                           |                                         | Health Overlay 🌉                 |              | Collect Fech Support Bunale |
|   | Templates                                   | Serial                                                                        | Mode                                    | Access                           |              |                             |
|   | Policies<br>Pools                           | Management IP<br>Mode Intersight                                              | Ethernet end-host                       | IP Addre                         |              |                             |
| ø | ADMIN ^                                     | UCS Domain Profile                                                            | FC Switc end-host<br>Admin E Ø Disabled | Subnet                           |              |                             |
|   | Targets                                     | UCS Domain Profile                                                            | Oper Ev ⊘ Disabled                      | Default                          |              |                             |
|   | Software Repository<br>Tech Support Bundles | Bundle Version         4.1(3)           NX-OS Version         7.0(3)N2(4.13i) |                                         | MAC                              |              |                             |
|   |                                             | Organizations private-catalog                                                 |                                         |                                  |              |                             |

ステップ 10:アップグレードの実行方法に関する基本的な指示を示すウィンドウが表示されます。[Start(スタート)] をクリックします。

ステップ 11Intersightによって要求されるファブリックインターコネクトのリストが表示されます。以前にクリックしたドメインが自動的に選択されます。

| =          | cisco Intersight     | Fabric Interconnects > Upgrade Firmware | 다 🖬 3 🔺 6 🕝 🥵 다. 🤤 🕜 admin 🖉                                                                                            |
|------------|----------------------|-----------------------------------------|----------------------------------------------------------------------------------------------------|
| <u>00o</u> | MONITOR              | ⊂ Progress                              | Step 1                                                                                                    |
| Ŷ          | OPERATE ^            | General                                 | General                                                                                                    |
|            | Servers              |                                         | requirements for firmware upgrade.                                                                                      |
|            | Chassis              | 2 Version                               |                                                                                                    |
|            | Fabric Interconnects | 3 Summary                               | Confirm Fabric Interconnects Selection 1 Selected                                                                       |
|            | HyperFlex Clusters   |                                         | <ul> <li>Infrastructure firmware upgrade can be performed only on a pair of Fabric Interconnects at<br/>once</li> </ul> |
| ×          | CONFIGURE ^          |                                         |                                                                                                    |
|            | Profiles             |                                         | 1 items found   10 ∨ per page K < 1 of 1 >>>                                                                            |
|            | Templates            |                                         |                                                                                                    |
|            | Policies             |                                         | Comain Name Fabric Interconnect A Fabric In     Domain Name Model Serial Bundle Ve Model Seri                           |
|            | Pools                |                                         | ESPUCSDOM01-X UCS-FI-6_ FD02444_ UCS-FI-6_ FD0                                                                          |
| ~          |                      |                                         | Selected 1 of 1 Show Selected Unselect All K < 1 of 1 > >                                                               |
| ভূ         | ADMIN ^              | < Back Cancel                           | Next >                                                                                                    |

ステップ 12 この例では、パッケージバージョン4.3.2を使用できます。バージョンを選択し、 Nextをクリックして続行します。

| ≡           | المعالية Intersight  | Fabric Interconnects > Upgrade Firmw | vare⊒ 3 ▲ 6   ⊡   ç3   ⊙   ⊙   admin _3                                                                                                    | 2 |
|-------------|----------------------|--------------------------------------|----------------------------------------------------------------------------------------------------|---|
| <u>00</u> o | MONITOR              | Œ Progress                           | Step 2                                                                                                    |   |
| 9           | OPERATE ^            |                                      | Version                                                                                                    |   |
|             | Servers              | General                              | Select a firmware version to upgrade the Fabric<br>Interconnects to.                                                                                                    |   |
|             | Chassis              | 2 Version                            |                                                                                                    |   |
|             | Fabric Interconnects | 3 Summary                            | Select Firmware Bundle Advanced Mode 🔵                                                                                                    |   |
|             | HyperFlex Clusters   |                                      | <ul> <li>Select the firmware bundle to upgrade. By default, the upgrade enables Fabric Interconnect traffic<br/>evacuation. Use Advanced Mode to exclude Fabric Interconnect traffic evacuation.</li> </ul> |   |
| ×           | CONFIGURE A          |                                      |                                                                                                    |   |
|             | Profiles             |                                      | 1 items found   10 v per page 🔣 🤇 1 of 1 🗔 🕅 😳                                                                                                    |   |
|             | Templates            |                                      | Add Filter                                                                                                    |   |
|             | remplaceo            |                                      | Version Size Description                                                                                                    |   |
|             | Policies             |                                      | (a) 4 9(2) 22012(2) 1 70 G/B Circos Intersight bundle (b)                                                                                                    |   |
|             | Pools                |                                      |                                                                                                    |   |
| Ē           | ADMIN ^              |                                      | Selected 1 of 1 Show Selected Unselect All K C 1 of 1 > >                                                                                                    |   |
|             | Targets              |                                      | ncel                                                                                                    |   |

ステップ 13 アップグレードの概要(ドメイン名、シリアル番号、モデル、ファームウェアバー ジョン)が表示されます。

これが正しいドメインであることを確認し、Upgradeをクリックします。

| ≡           | cisco Intersight     | Fabric Interconnects > Upgrade Firmware | 다 🖬 3 🔺 6 🛛 🤤 🥵 🖉 🖉 admin <u>&amp;</u>                                                                                                    |
|-------------|----------------------|-----------------------------------------|----------------------------------------------------------------------------------------------------|
| <u>00 o</u> | MONITOR              | ⊆ Progress                              | <ul> <li>Selected firmware bundle will be downloaded to the Fabric Interconnects and upgraded. Click on<br/>Requests to monitor the progress of the firmware upgrade.</li> </ul> |
| Ŵ           | OPERATE ^            | General                                 |                                                                                                    |
|             | Servers              | Ĭ.                                      | Firmware                                                                                                    |
|             | Chassis              |                                         | Version 4.3(2.230129) 🐵 Size 1.70 GiB                                                                                                    |
|             | Fabric Interconnects | 3 Summary                               | Fabric Interconnects to be Upgraded                                                                                                    |
|             | HyperFlex Clusters   |                                         |                                                                                                    |
| ×           | CONFIGURE ^          |                                         | ☐ 1 items found 50 ∨ per page ≤ ≤ 1 of 1 > >                                                                                                    |
|             | Profiles             |                                         |                                                                                                    |
|             | Templates            |                                         | Papric interconnect A Papric interconnect b Domain Name Model Serial Bundle V_ Model Serial Bundle                                                                               |
|             | Policies             |                                         | ESPUCSDOM01-X UCS-FI-6 FD0244 4.2( () UCS-FI-6 FD0234 4.2( (                                                                                                    |
|             | Pools                |                                         | K C <u>1</u> of 1 D D                                                                                                    |
| ē           | ADMIN ^              |                                         |                                                                                                    |
|             | Targets              | Cancel                                  | Upgrde                                                                                                    |

ステップ 14: アップグレードアクションが正常に完了すると、緑色のボックスが右上隅に表示 されます。

| Ci         | sco Intersight Help Center |    | 📥 Software Downloa         | ads intersight- $	imes$ | 📉 Cisco Intersight | 🗙 🔤 Fabr                  | ic Interconnects   Intersight | × + ~              | 🤓 Private b  | prowsing                      | - 0         | ×      |
|------------|----------------------------|----|----------------------------|-------------------------|--------------------|---------------------------|-------------------------------|--------------------|--------------|-------------------------------|-------------|--------|
| ÷          | $\rightarrow$ G            | 08 | https://inter. <b>mxsv</b> | /lab.com/an/n           | etwork/element-sum | maries/?\$currentPage=184 | SpageSize 🔂 🔍 Se              | arch               |              | Q 4                           | ំ ១ ។       | ∞ ≡    |
| ≡          | cisco Intersigh            | t  | OPERATE > Fab              | ric Interconnects       | 8                  |                           | 🗘 🖬 3 🗛 6                     | O 1   🕫            | <i>م</i>     |                               | ⊘ ∣ad       | Imin 🚨 |
| <u>00a</u> | MONITOR                    |    | * All Fabric Inter         | connects 😔              |                    |                           |                               |                    | Successfully | initiated                     |             |        |
|            | OPERATE                    | ^  |                            |                         |                    |                           |                               | t 2 items fou d t  | selected Fab | rade for the<br>ric Interconn | ects of the | Close  |
|            | Servers                    |    | Health                     |                         | Connection %       | Bundle Version            | NX-OS Version                 | Models             |              |                               | ,           | Ξ      |
|            | Chassis                    |    |                            | Critical 1              | Connected 2        |                           |                               |                    | A 6464 9     |                               |             |        |
|            | Fabric Interconnects       |    | · · ·                      | Warning 1               |                    | 2 • 1.2(30) 2             | 2 • 9.3(3)(4)                 | 2(30) 2            | • 0454 Z     |                               |             |        |
|            | HyperFlex Clusters         |    | Name                       |                         | Health :           | Model 0                   | Bundle Version                | UCS Domain Profile | Tatal        | Ports                         | والماني     |        |
| ×          | CONFIGURE                  |    |                            |                         | A Warning          | UCS-FI-6454               | 4.2(3d)                       |                    | 54           | 54                            |             |        |
|            | Profiles                   |    |                            |                         | Critical           | UCS-FI-6454               | 4.2(3d)                       |                    | 54           |                               | 47          |        |
|            | Templates                  |    |                            |                         |                    |                           |                               |                    |              |                               | 1 of 1      |        |
|            | Policies                   |    |                            |                         |                    |                           |                               |                    |              |                               |             |        |
|            | Pools                      |    |                            |                         |                    |                           |                               |                    |              |                               |             |        |
| ¢          | ADMIN                      |    |                            |                         |                    |                           |                               |                    |              |                               |             |        |
|            | Targets                    |    |                            |                         |                    |                           |                               |                    |              |                               |             |        |

ステップ 15 : アラームボタンの横にあるアイコンを押して、アップグレードの進行状況を確認します。

| *+ C        | sco Intersight Help Center | ×                | Software Downloads intersight-3 | X 🔺 Cisco Intersight | × 🔤 Fabr                | ic Interconnects   Intersight | × +      | 🗸 😐 Private      | browsing — 🗇       | ×       |
|-------------|----------------------------|------------------|---------------------------------|----------------------|-------------------------|-------------------------------|----------|------------------|--------------------|---------|
| ←           | $\rightarrow$ G            | $\circ \epsilon$ | https://inter.mxsvlab.com/an/   | network/element-summ | aries/?\$currentPage=1& | SpageSize 🔂 🔍 Se              | arch     |                  | ද 🛃 🗙 🗙            | • ≡     |
| ≡           | cisco Intersigh            | it               | OPERATE > Fabric Interconnec    | ts                   |                         | 🗘 🛛 3 🗛 6                     |          | r: °             | 😳 🕜 adn            | nin 🕰   |
| <u>00</u> 0 | MONITOR                    |                  | ★ All Fabric Interconnects ⊗    |                      |                         |                               |          | Requests         | All Active Complet | ed ×    |
| 9           | OPERATE                    |                  | Add Filter                      |                      |                         |                               | 2 items  | Upgrade Firmware | in Pr              | ogress  |
|             | Servers                    |                  | Health                          | Connection X         | Bundle Version          | NX-OS Version                 |          | FD02444067B      | a few secon        | ids ago |
|             | Chassis                    |                  | Critical 1                      | © Connected 2        |                         |                               |          |                  |                    |         |
|             | Fabric Interconnects       |                  | 2 • Warning 1                   |                      | 2 • 4.2(3d) 2           | 2 • 9.3(5)(4)                 | 2(3c) 2  |                  |                    |         |
|             | HyperFlex Clusters         |                  | Name 0                          | Health 0             | Model 0                 | Bundle Version 🔅              | UCS Dom: |                  |                    |         |
| ×           | CONFIGURE                  |                  | ESPUCSDOM01-X FI-A              | A Warning            | UCS-FI-6454             | 4.2(3d)                       | IMM_VPA  |                  |                    |         |
|             | Profiles                   |                  |                                 | Critical             | UCS-EL6454              | 4 2(3d)                       |          |                  |                    |         |
|             | Templates                  |                  |                                 |                      |                         |                               |          |                  |                    |         |
|             | Policies                   |                  |                                 |                      |                         |                               |          |                  |                    |         |
|             | Pools                      |                  |                                 |                      |                         |                               |          |                  |                    |         |
| ē           | ADMIN                      |                  |                                 |                      |                         |                               |          |                  |                    |         |
|             | Targets                    |                  |                                 |                      |                         |                               |          |                  | View All           |         |

ステップ 16:ファブリックのリブートには確認応答が必要です。Proceedをクリックして、アッ プグレードを続行します。

| ++ Ci | sco Intersight Help Center |    | 🕂 Cisco Intersight       | 🗙 🔺 Cisco Intersight                 | 🗙 🔤 Requests Upgrade Firmware     X + 🗸 🎃 Private browsing - 🗇 X                                                                                                    |
|-------|----------------------------|----|--------------------------|--------------------------------------|----------------------------------------------------------------------------------------------------|
| ÷     | $\rightarrow$ G            | 08 | https://inter.mxsvlab.co | <b>m</b> /an/workflow/workflow-infos | os/6557cb7b696f6e2d309bad18/ සි Q Search Q 🛃 🗙 🚍                                                                                                    |
| ≡     | ່ cisco Intersight         |    | Requests > Upgrade Fir   | mware                                | 요 🖪 4 🔺 6 🔷 1 🎯 1 🖓 🖓 🖓 🖉 🖉 🖉 admin 🏖                                                                                                    |
| 000   | MONITOR                    |    | Details                  |                                      | Execution Flow                                                                                                    |
|       | OPERATE                    |    | Status                   | Action Required                      | Progress 68%                                                                                                    |
|       | Servers                    |    | Name                     | Upgrade Firmware                     | Wait for a user acknowledgement on Fabric Interconnect - A.                                                                                                    |
|       | Chassis                    |    |                          | 6557cb7b696f6e2d309bad18             | <ul> <li>Firmware upgrade for Fabric Interconnect - B is complete. Ensure Fabric Interconnects meet requirements<br/>to continue upgrade. Please acknowledge to continue with Fabric Interconnect. A upgrade Learn more at</li> </ul> |
|       | Fabric Interconnects       |    | Target Type              | Fabric Interconnect                  | Help Center.                                                                                                    |
|       | HyperFlex Clusters         |    | Target Name              |                                      | Proceed                                                                                                    |
| ×     | CONFIGURE                  |    | Source Type              | Firmware Upgrade                     |                                                                                                    |
|       | Profiles                   |    | Source Name              | FD02444067B                          | Wait for image download to complete in endpoint.     Nov 17, 2023 2:55 PM      Image up-sintersight-infra-4n0 4.3.2.230129 bin successfully cached in Fabric Interconnect(s)                                                          |
|       |                            |    | Initiator                | admin@local                          |                                                                                                    |
|       | Templates                  |    | Start Time               | Nov 17, 2023 2:22 PM                 | Initiate image download to endpoint.<br>Nov 17, 2023 2:55 PM                                                                                                    |
|       | Policies                   |    | End Time                 |                                      | image ucsimersigneminal-ign 4.5.2.200129.001 aready available in a cache, skipping the download, image will be<br>synced to the selected endpoints.                                                                                   |
|       | Pools                      |    | Duration                 | 35 m 10 s                            | Check If image has been cached. Nov 17, 2023 2:55 PM                                                                                                    |
| ۲     | ADMIN                      |    | Omenizations             |                                      |                                                                                                    |
| -     | Targets                    |    | organizations            |                                      | Wait for firmware upgrade in Fabric Interconnect - B.     Nov 17, 2023 2:55 PM     Successfully upgraded Fabric Interconnect.                                                                                                    |
|       |                            |    |                          |                                      |                                                                                                    |

ステップ 17: Fabric InterconnectsタブのBundle Version列で、アップグレードが正常に完了した ことを確認します。

両方のFIは現在バージョン4.3.2です。

| =          | cisco Intersight     | OPER | ATE > Fabric Interconnec   | ts           |                | û 🛛 3 🔺 6      | <b>₽</b>           | ۹,          | • •        | ව adr          | min 🔔 |
|------------|----------------------|------|----------------------------|--------------|----------------|----------------|--------------------|-------------|------------|----------------|-------|
| <u>00o</u> | MONITOR              | *    | All Fabric Interconnects ③ |              |                |                |                    |             |            |                |       |
| Ŷ          | OPERATE ^            | 0    | 🔍 Add Filter               |              |                |                | 2 items found 5    | ∽ per pag   | eĸ<        | 1 of 1         |       |
|            | Servers              | He   | alth                       | Connection % | Bundle Version | NX-OS Version  | Models             |             |            |                | Ξ     |
|            | Chassis              |      | Critical 1                 | Ocnnected 2  |                |                |                    | )           |            |                |       |
|            | Fabric Interconnects |      | • Warning 1                |              | 2              |                |                    | ) •••••     | 2          |                |       |
|            | HyperFlex Clusters   |      | Name                       | Health       | Model :        | Bundle Version | UCS Domain Profile |             | Ports      |                |       |
| ×          | CONFIGURE ^          |      | ESPUCSDOM01-X FI-A         | A Warning    | UCS-FI-6454    | 4.3(2.230129)  | IMM VPA            | Total<br>54 | Used<br>54 | Available<br>0 |       |
|            | Profiles             |      | ESPLICSDOM01-X ELB         | Critical     | LICS.EL6454    | 4 3(2 230129)  |                    | 54          |            | 47             |       |
|            | Templates            |      |                            |              |                | 4.0(2.200723)  |                    |             |            | 1 of 1         |       |
|            | Policies             |      |                            |              |                |                |                    |             |            |                |       |
|            | Pools                |      |                            |              |                |                |                    |             |            |                |       |
| Q          | ADMIN ^              |      |                            |              |                |                |                    |             |            |                |       |
|            | Targets              |      |                            |              |                |                |                    |             |            |                |       |

サーバアップグレード

ステップ1: Admin > Software Repository > Software Files > Upload Softwareの順に選択し、サ ーバのファームウェアパッケージをアップロードします。

アップロードが完了したら、リストに表示されていることを確認します。

| ≡ | cisco Intersight     | ADMIN > Software Repository                                             | 유 🛛 4 🔺 6 🛛 🖓 📢 🔍                      | 😳 🕜 admin 🕰     |  |  |
|---|----------------------|-------------------------------------------------------------------------|----------------------------------------|-----------------|--|--|
|   | Chassis              | Firmware Links Software Files OS Image Links SCU Links OS Configuration | n Files Upload Software                |                 |  |  |
|   | Fabric Interconnects |                                                                         | Export 2 items found 10 v per page 🔣 🖸 | < 1 of 1 🖂 🖉    |  |  |
|   | HyperFlex Clusters   | Name Description 3                                                      | Type C Version                         | Size            |  |  |
| × | CONFIGURE ^          | intersight-ucs-server-b200-m5.5.2.0.230100.bin Cisco Intersight bundle  | Intersight Managed Mod 5.2(0.230100)   | 583.06 MiB      |  |  |
|   | Profiles             | ucs-intersight-infra-4gfi.4.3.2.230129.bin Cisco Intersight bundle      | Intersight Managed Mod 4.3(2.230129)   | 1.70 GiB        |  |  |
|   | Templates            |                                                                         |                                        | K < 1 of 1 > >> |  |  |
|   | Policies             |                                                                         |                                        |                 |  |  |
|   | Pools                |                                                                         |                                        |                 |  |  |
| Ō | ADMIN ^              |                                                                         |                                        |                 |  |  |
|   | Targets              |                                                                         |                                        |                 |  |  |
|   | Software Repository  |                                                                         |                                        |                 |  |  |
|   | Tech Support Bundles |                                                                         |                                        |                 |  |  |
|   |                      |                                                                         |                                        |                 |  |  |

ステップ 2 : Operate > Serverの順に移動します。アップグレードするサーバを選択します。この 例では、server 1/3です。

| ≡          | cisco Intersight     | OPERATE > Servers  | Q 🖬 4 🔺 6        | P <b>P P</b>             | ② ② admin &          |
|------------|----------------------|--------------------|------------------|--------------------------|----------------------|
| <u>00o</u> | MONITOR              | × All Servers ⊙ +  |                  |                          |                      |
| Ŷ          | OPERATE ^            |                    |                  | rt 2 items found 4 v per | page K < 1 of 1 > >> |
|            | Servers              | Health Power HCL   | Status Models    | Profile Status 🕅 Reque   | sts (Last 24h)       |
|            | Chassis              |                    | complete 2       |                          | a Completed 1        |
|            | Fabric Interconnects | • Healthy 1 O On 1 |                  |                          |                      |
|            | HyperFlex Clusters   | Name 3 Health      | C M C Model      |                          | м : UCS Do НУ 🖗      |
| ×          | CONFIGURE ^          | ESPUCSDOM01-X-1-2  | thy UCSB-B200-M5 | 40.8                     | 128.0 ESPU ···       |
|            | Profiles             | ESPUCSDOM01-X-1-3  | uCSB-B200-M5     | 40.8                     | 128.0 ESPU •••       |
|            | Templates            |                    |                  |                          | িবি 1 of1 চাস        |
|            | Policies             |                    |                  |                          |                      |
|            | Pools                |                    |                  |                          |                      |
| Ŷ          | ADMIN ^              |                    |                  |                          |                      |
|            | Targets              |                    |                  |                          |                      |

ステップ 3:Actionボタンに移動してクリックすると、いくつかのオプションが表示されるので、Upgrade firmwareを選択します。

| ≡          | cisco Intersight     | OPERATE > Servers > ESPUCSDOM01-X-1-3    | û 🛛 4 🗛 6                              | ¢4 Q         | 🕄 🔿 admin 🕰                 |
|------------|----------------------|------------------------------------------|----------------------------------------|--------------|-----------------------------|
| <u>00o</u> | MONITOR              | General Inventory UCS Server Profile HCL |                                        |              | Actions v                   |
| Ŷ          | OPERATE ^            | Details                                  | Properties                             | Events       | Power >                     |
|            | Servers              | Health  Critical                         | Cisco UCSB-B200-M5 Front View Top View | + Alarms 1   | System >                    |
|            | Chassis              | Name ESPUCSDOM01-X-1-3                   |                                        | + Requests 7 | Profile > ,                 |
|            | Fabric Interconnects | User Label IMM_server-1                  |                                        | + Advisories | Install Operating System 🛆  |
|            | HyperFlex Clusters   | Management IP -                          |                                        |              | Upgrade Firmware            |
|            |                      | Serial                                   |                                        |              | Launch vKVM                 |
| ×          | CONFIGURE ^          | PID UCSB-B200-M5                         |                                        |              |                             |
|            | Profiles             | Vendor Lisco Systems inc                 |                                        |              | Open TAC Care               |
|            | Templates            | Δεερί Τρη -                              |                                        |              | open inc case               |
|            |                      | License Tier Essentials                  | Power 🕐 Locator LED 👩 Health Overlay 🌉 |              | Set License Tier            |
|            | Policies             | Management Mode Intersight               |                                        |              | Collect Tech Support Bundle |
|            | Pools                |                                          | CPUs 2 CPU Capacity (G 40.8            |              |                             |
| ø          | ADMIN ^              | Chassis ESPUCSDOM01-X-1                  | Threads 24 ID 3                        |              |                             |
| -          | Torresto             | Firmware Version 4.2(3g)                 | CPU Cores 12 Adapters 1                |              |                             |
|            | Targets              | Firmware Status                          | CPU Cor 12 UUID 96D8FCBF-              |              |                             |

ステップ 4: 正しいサーバを選択したことを確認し、Nextをクリックします。アップグレードす るファームウェアバージョンを選択します。

アップグレードの概要が表示されます。サーバとファームウェアのバージョンが正しいことを確認します。

| ≡          | disco Intersight     | Servers > Upgrade Firmware |      |                  | Ĺ               | 🖵 🛛 4 🗛 6      | ß                  | ¢4 °,             |              | 0    | admin 🔬 |
|------------|----------------------|----------------------------|------|------------------|-----------------|----------------|--------------------|-------------------|--------------|------|---------|
| <u>00o</u> | MONITOR              | ⊂ Progress                 |      |                  | ž= Į            | Confirm config | uration and initia | e the upgrade.    |              |      |         |
| Ŷ          | OPERATE ^            | General                    |      |                  |                 |                |                    |                   |              |      |         |
|            | Servers              |                            | Firm | nware            |                 |                |                    |                   |              |      |         |
|            | Chassis              | (2) Version                | Vers | sion 5           | 5.2(0.230100) < |                | Size               | 583.06 MiB        |              |      |         |
|            | Fabric Interconnects | 3 Summary                  | Serv | vers to be Upgra | aded            |                |                    |                   |              |      |         |
|            | HyperFlex Clusters   |                            |      |                  |                 |                |                    |                   |              |      |         |
| ×          | CONFIGURE ^          |                            |      |                  | - 1 items       | found 50 ~     | ∕perpage i∢<br>    | < <u>1</u> of 1 [ | ) N 🔅        |      |         |
|            | Profiles             |                            | ٩    | Add Filter       |                 |                |                    |                   |              |      |         |
|            | Templates            |                            | Ne   | lame 0           | User L 🕄        | Model 0        | Firmw 3            | Require 🛈         | UCS Domain   |      |         |
|            | Policies             |                            |      |                  | IMM_server      | UCSB-B200      | 4.2(3g) 💮          | Yes               | ESPUCSDO     |      |         |
|            | Pools                |                            |      |                  |                 |                |                    | K ( 1             | of 1 > 洌<br> |      |         |
| Į          | ADMIN ^              |                            |      |                  |                 |                |                    |                   |              |      |         |
|            | Targets              | < Back Cancel              |      |                  |                 |                |                    |                   |              | Upgr | ade     |

ステップ 5: 新しいウィンドウが表示されます。Reboot Immediately to Begin Upgradeを有効にして、Upgradeをクリックします。

◆ 注:有効にしない場合、サーバはすぐにはアップグレードされません。サーバは次のリブートまでアップグレードされます。

| =          | cisco Intersight     | Servers > Upgrade Firmware | Q 🖬 5 🔺 6                                                                                     | 🛛 🖸 🦂 🤤 🕜 🛛 admin 🕰   |
|------------|----------------------|----------------------------|-----------------------------------------------------------------------------------------------|-----------------------|
| <u>00o</u> |                      | 🔄 Progress                 | Confirm configu                                                                               |                       |
| 0          |                      | () Conserval               |                                                                                               |                       |
|            |                      | 2 Version                  |                                                                                               |                       |
|            |                      |                            | Jpgrade Firmware                                                                              | ize 583.06 MiB        |
|            | Fabric Interconnects | f                          | irmware will be installed on next boot. To reboot immediately, please nable the option below. |                       |
|            |                      |                            | _                                                                                             |                       |
| ×          |                      |                            | Reboot Immediately to Begin Upgrade                                                           |                       |
|            |                      |                            |                                                                                               |                       |
|            |                      |                            | Cancel Upgrade                                                                                |                       |
|            |                      |                            |                                                                                               | L2(3g) ① Yes ESPUCSDO |
|            |                      |                            |                                                                                               |                       |
| Ō          |                      |                            |                                                                                               |                       |
|            |                      |                            |                                                                                               |                       |

手順 6 : アップグレードアクションが正常に完了すると、緑色のボックスが右上隅に表示されます。

| ≡          | cisco Intersight     | OPERATE > Servers     |                   | ಧಿ 🛛 5 🔺 6 │ 🔾 1 │ 🕵        | ଦ୍ ଡ଼                | ⊘ admin ⊉          |
|------------|----------------------|-----------------------|-------------------|-----------------------------|----------------------|--------------------|
| <u>ılı</u> | MONITOR              |                       |                   | 🕒 Export 2 items fo und     | Successfully initiat | ed<br>or the Close |
|            | Servers              | Health Power          | HCL Status Models | Profile Status 7            | Requests (Last :     | 24h) 🗐             |
|            | Chassis              | • Critical 1          | Incomplete 2      |                             |                      | Completed 1        |
|            | Fabric Interconnects | 2 • Healthy 1 O Off 1 |                   | BZ00 M5 2 NO SERVER PROFILE |                      | Running 1          |
|            | HyperFlex Clusters   | Name : Healt          | ith : M : Model   |                             | о: м:                | UCS Do H> &        |
| ×          | CONFIGURE ^          | C C ESPUCSDOM01-X-1-2 | Healthy UCSB-B2   | 200-M5                      | 40.8 128.            | ) ESPU +++         |
|            | Profiles             | () ESPUCSDOM01-X-1-3  | Critical UCSB-B2  | 200-M5                      | 40.8 128.            | ) ESPU •••         |
|            | Templates            |                       |                   |                             |                      | াব 1 of1 চাসা      |
|            | Policies             |                       |                   |                             |                      |                    |
|            | Pools                |                       |                   |                             |                      |                    |
| Q          | ADMIN ^              |                       |                   |                             |                      |                    |
|            | Targets              |                       |                   |                             |                      |                    |

手順 7:アラームボタンの横にあるアイコンを押して、アップグレードの進行状況を確認します。

| ≡          | cisco Intersight     | OPERATE > Servers                      | Q ⊠ 5 ▲ 6 O 1 🕫 Q 🔅   ⑦   admin 🖉                  |
|------------|----------------------|----------------------------------------|----------------------------------------------------|
| <u>00o</u> | MONITOR              | × All Servers ⊙ +                      |                                                    |
| Ŷ          | OPERATE ^            |                                        | 🕒 Export 2 items found 5 🗸 per page 🖂 🔇 1 of 1 🕞 河 |
|            | Servers              | Health Power HCL Status Models         | Profile Status X Requests (Last 24h)               |
|            | Chassis              | Critical 1                             |                                                    |
|            | Fabric Interconnects | 2 • Healthy 1 O On 1                   | Running 1                                          |
|            | HyperFlex Clusters   | □ Name : Health : M_ : Model           | : О : М., : UCSDo., Н) &                           |
| ×          | CONFIGURE ^          | C ESPUCSD0M01-X-1-2 Elealthy UCSB-     | 200-M5 40.8 128.0 ESPU                             |
|            | Profiles             | () ESPUCSDOM01-X-1-3 () Critical UCSB- | 200-M5 40.8 128.0 ESPU                             |
|            | Templates            |                                        | নি ব ব ব ব ব ব ব ব ব ব ব ব ব ব ব ব ব ব ব           |
|            | Policies             |                                        |                                                    |
|            | Pools                |                                        |                                                    |
| ģ          | ADMIN ^              |                                        |                                                    |
|            | Targets              |                                        |                                                    |

| ≡           | cisco Intersight     | Requests > Upgrade Firmware                                           | 다 🖬 5 🔺 6 📄 1 🛛 ⊄ 다 다 🖓 👘 admin 요                                                                                                    |
|-------------|----------------------|-----------------------------------------------------------------------|----------------------------------------------------------------------------------------------------|
| <u>00</u> 0 | MONITOR              | Details                                                               | Execution Flow                                                                                                    |
| Ŷ           | OPERATE ^            | Status O In Progress                                                  | Progress 22%                                                                                                    |
|             | Servers              | Name Upgrade Firmware                                                 | Wait for image download to complete in endpoint.     0% completed.                                                                                                    |
|             | Fabric Interconnects | Target Type Blade Server                                              | Initiate image download to endpoint.<br>Nov 21, 2023 11:04 AM<br>Download intersight-ucs-server-b200-m5.5.2.0.230100.bin request is submitted successfully.                   |
| 14          | HyperFlex Clusters   | Source Type Firmware Upgrade                                          | Wait for the image download to complete in the local repository.     Nov 21, 2023 11:04 AM     Image is already imported, skipping to wait.                                   |
| ×           | CONFIGURE ^          | Source Name FLM2402001F<br>Initiator admin@local                      | Prepare image download to copy the image from an external location to the local repository. Nov 21, 2023 11:04 AM<br>Uploader operation skipping as file is already imported. |
|             | Templates            | Start Time         Nov 21, 2023 11:00 AM           End Time         - | ⊘ Validate the requirements for the endpoint. Nov 21, 2023 11:04 AM                                                                                                    |
|             | Policies             | Duration 6 m 52 s                                                     |                                                                                                    |
|             | Pools                | Organizations private-catalog                                         |                                                                                                    |
| ģ           | ADMIN ^              | default                                                               |                                                                                                    |
|             | Targets              |                                                                       |                                                                                                    |

ステップ 8 : 完了したら、Generalタブでサーバの新しいファームウェアバージョンを確認します 。このサーバのファームウェアバージョンは5.2(0.23)になりました。

| ≡          | cisco Intersight     | OPERATE > Servers > ESPUCSDOM01-X-1-3    |                       | Q 🛛 3 🔺 6 🛛 🗹       | 약리 Q, (3) ⑦ admin 요      |
|------------|----------------------|------------------------------------------|-----------------------|---------------------|--------------------------|
| <u>00o</u> | MONITOR              | General Inventory UCS Server Profile HCL |                       |                     | Actions                  |
| Ŷ          | OPERATE ^            | Details                                  | Properties            | E                   | vents                    |
|            | Servers              | Health 💿 Healthy                         | Cisco UCSB-B200-M5    | Front View Top View | - Alarms No Alarms       |
|            | Chassis              | Name ESPUCSDOM01-X-1-3                   |                       |                     | Requests 10 📀 10         |
|            | Fabric Interconnects | User Label IMM_server-1                  |                       |                     | Advisories No Advisories |
|            | HyperFlex Clusters   | Management IP -<br>Serial                |                       |                     |                          |
| ×          | CONFIGURE ^          | PID UCSB-B200-M5                         |                       |                     |                          |
|            | Profiles             | Vendor Cisco Systems Inc<br>Revision -   |                       |                     |                          |
|            | Templates            | Asset Tag -                              |                       | annume () annume () |                          |
|            | Policies             | License Tier Essentials                  | Power O Locator LED O | Health Overlay 🌕    |                          |
|            | Pools                | Management Mode Intersight               |                       |                     |                          |
| ভা         | ADMIN ^              | Chassis ESPUCSDOM01-X-1                  | CPUs 2 CPU Cap        | acity (G 40.8       |                          |
| 45         | Targets              | Firmware Version 5.2(0.230100)           | CPU Cores 12 Adapters |                     |                          |
|            |                      | Firmware Status O Success                | CPU Cor 12 UUID       | 96D8FCBF-           |                          |

## 確認

#### FOR FABRIC INTERCONNECT

```
ESPUCSDOM01-X-A# connect nxos
ESPUCSDOM01-X-A(nx-os)#show version | egrep NXOS
NXOS: version 9.3(5)I43(2b) <<<<
NXOS image file is: bootflash:///ucs-6400-k9-system.9.3.5.I43.2b.bin
NXOS compile time: 10/23/2023 15:00:00 [10/23/2023 18:26:58]
```

FOR SERVER

ESPUCSDOM01-X-A# connect cimc 1/3 [ help ]#version ver: 5.2(0.230100) <<<< Build Time: Wed Nov 1 17:14:35 2023 Build Sha: 7e4aab46a4c04c403b3a2ae380572c38c3c4ef18 Build Tools: armv7-cortex\_a9\_v011-linux-gnueabi

#### 関連情報

<u>Cisco Intersight仮想アプライアンスおよびIntersight Assist入門ガイド</u>

翻訳について

シスコは世界中のユーザにそれぞれの言語でサポート コンテンツを提供するために、機械と人に よる翻訳を組み合わせて、本ドキュメントを翻訳しています。ただし、最高度の機械翻訳であっ ても、専門家による翻訳のような正確性は確保されません。シスコは、これら翻訳の正確性につ いて法的責任を負いません。原典である英語版(リンクからアクセス可能)もあわせて参照する ことを推奨します。